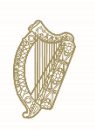

## **NVPS**

## How to Dispense

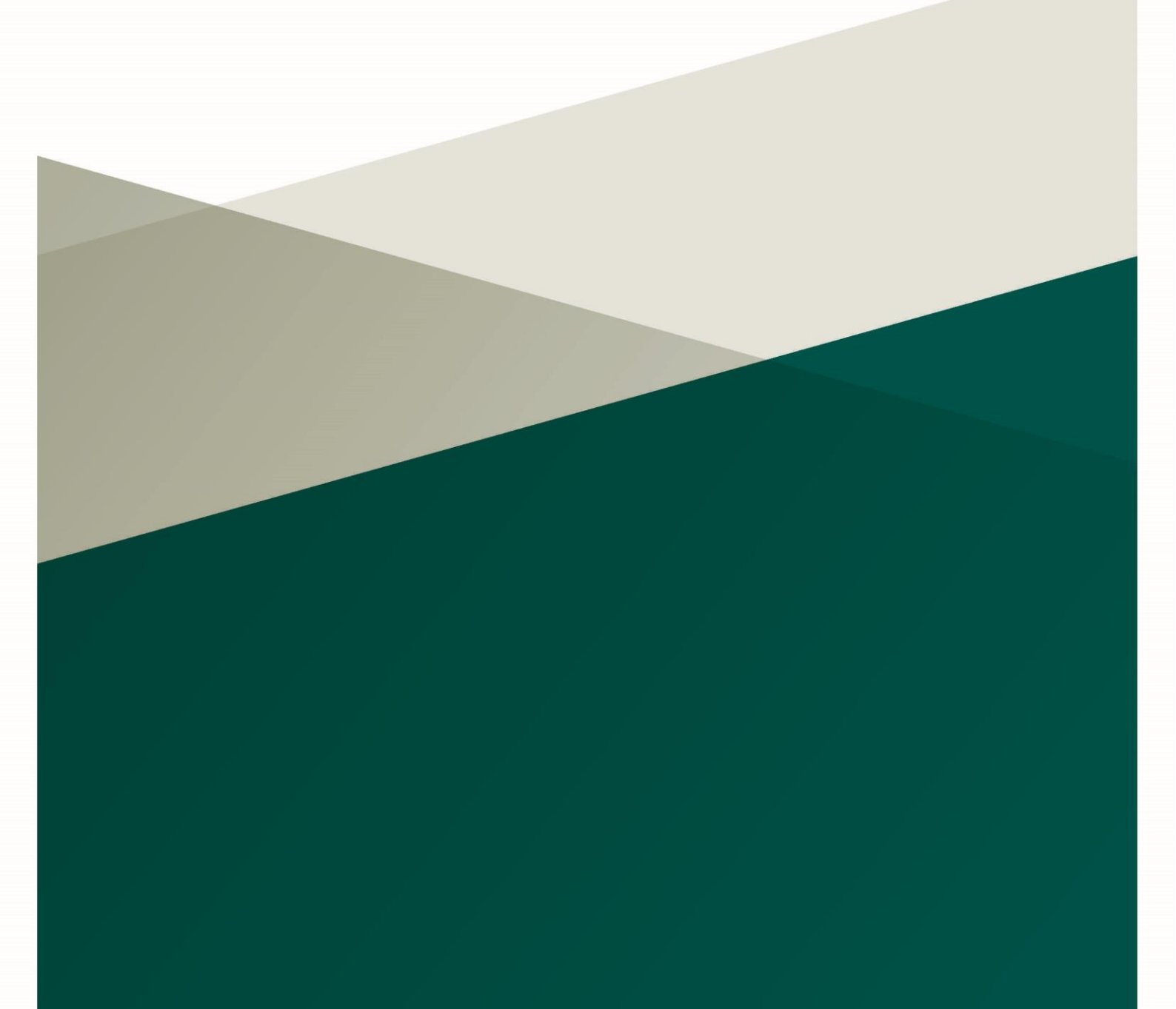

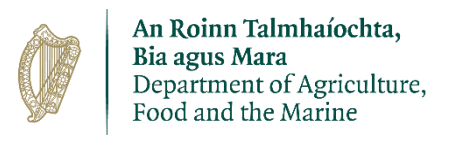

#### Contents

| Introduction                                                                      | 3              |
|-----------------------------------------------------------------------------------|----------------|
| NVPS Login                                                                        | 4              |
| Home Screen                                                                       | 8              |
| Screen 1- Prescription Search                                                     | 13             |
| Screen 2- Dispensing Prescription                                                 | 15             |
| Screen 3 – Dispensing Prescription (Select VMP)                                   | 17             |
| Screen 4 - Scenario 1 – Fully Dispensing a Prescription (Dispensing Details)      | 20             |
| Screen 4 Scenario 2 – A Partially Dispensed Prescription                          | 23             |
| Screen 5 – Dispensing Prescription (Review)                                       | 26             |
| Screen 6 – Dispensing Complete                                                    | 27             |
| Screen 6- PDF of Dispensed Script from Scenario 1 (A fully dispensed prescription | i <b>on)28</b> |
| Screen 6- PDF of Dispensed Script from Scenario 2 (A partially dispensed          |                |
| prescription)                                                                     | 30             |
| Screen 7 - Dispense History                                                       | 31             |
| Screen 8 - Dispense History Search                                                | 32             |
| Screen 9 – Dispense History View Details                                          | 35             |

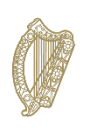

### Introduction

This user guide is your manual to lead you through every aspect of dispensing on the National Veterinary Prescription System (NVPS), whether as a Licensed Retailer, a Pharmacist or a Locum Pharmacist.

The role of a dispenser as a Licensed Retailer is somewhat different to that of a Pharmacist, as there are differences between what each is legally allowed to dispense.

Any queries please email <u>NVPS@agriculture.gov.ie</u>.

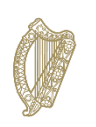

### **NVPS** Login

To enter the NVPS, go to the link

#### http://agfood.ie/company

To dispense using the NVPS application, you need to login to have access to the system.

To login, the dispenser needs to click on the National Veterinary Prescription System tab.

If this is the dispensers first time logging into the NVPS, click on First Time User.

| Login                                                                                 | First Time UserCompaniesIf you have not already setup<br>your account you need toIf you are registered as a<br>Company with the                                        |
|---------------------------------------------------------------------------------------|----------------------------------------------------------------------------------------------------|
| Enter your username*                                                                  | work through the 'First Time Department.<br>Setup' procedure. Please                                                                                                   |
| Username is required                                                                  | Username and PUK letters to<br>hand.                                                                                                    |
| Please enter the <u>second</u> , <u>third</u> and <u>seventh</u> digits from your PIN | First Time User form.                                                                                                    |
| 2nd* 3rd* 7th*                                                                        | To view your Financial Self                                                                                                    |
| Forgotten PIN?                                                                        | AIM Services<br>The Equine Census, Equine<br>Chip Check forms and Ovine<br>Services on the Company<br>account you must download<br>and complete the <u>FSS1 form</u> . |
| Enter your password*                                                                  | application are now available.                                                                                                    |
| Password is case-sensitive                                                            | AIM Services                                                                                                    |
| Forgotten Password?                                                                   |                                                                                                    |
| Logon                                                                                 | National Veterinary                                                                                                    |
|                                                                                       | Prescription System                                                                                                    |
| If you require assistance during the login process please contact                     | system                                                                                                    |
| the HelpDesk                                                                          | NVPS                                                                                                    |
|                                                                                       |                                                                                                    |
| Privacy To<br>Statement Co                                                            | erms & Contact<br>nditions HelpDesk                                                                                                    |

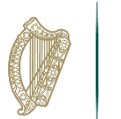

On the next page, the dispenser needs to click to Go online.

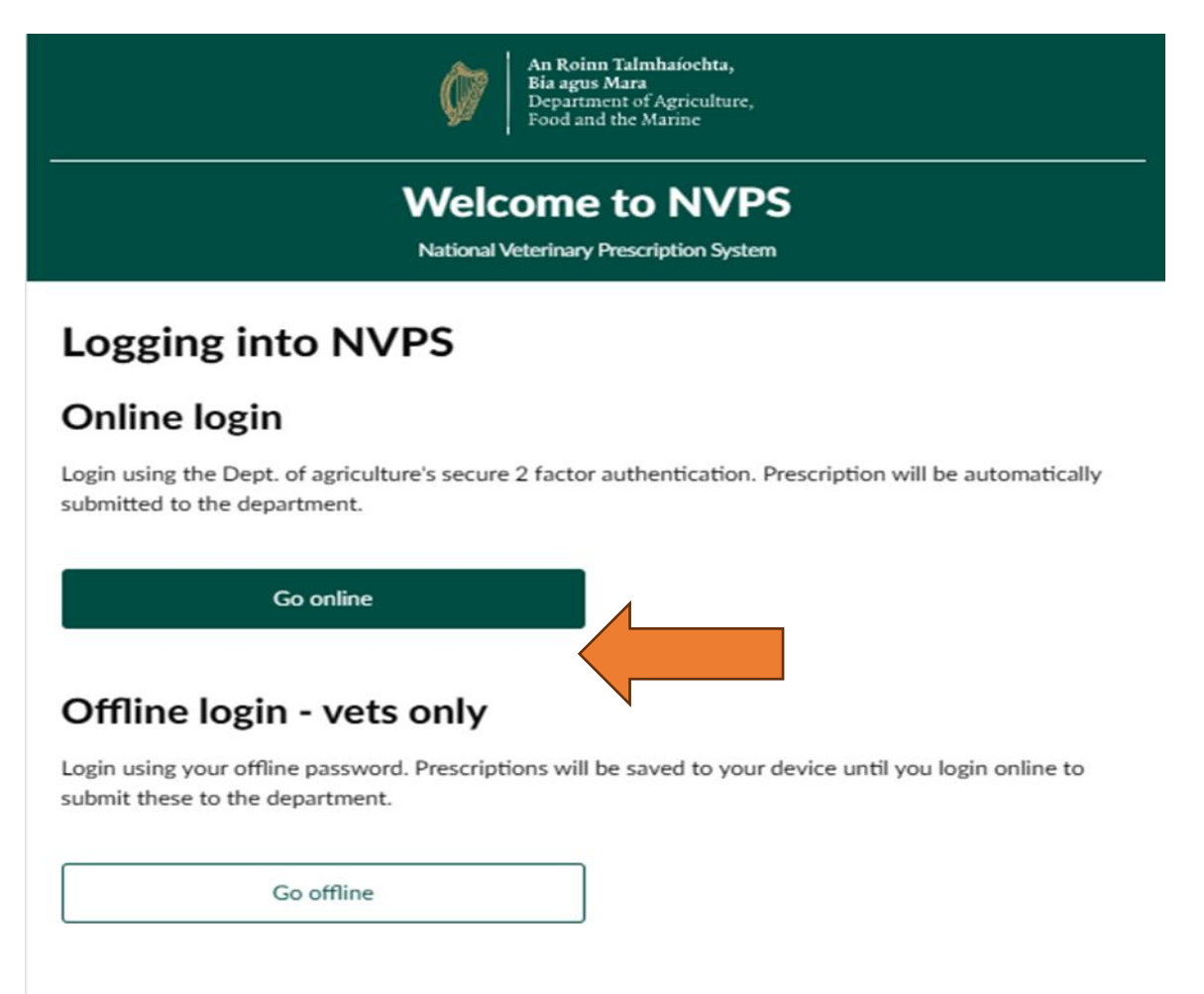

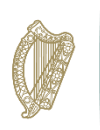

The dispenser will then be asked to Sign in to their account. This is done by entering their Username (which is their AGR number).

| Online Services                                                                                                    |  |
|----------------------------------------------------------------------------------------------------|--|
|                                                                                                    |  |
| Welcome to the new login page<br>Please enter your username and click <b>Continue</b> . You will be<br>brought to the next step where you can enter your password. |  |
| Sign in to your account                                                                                                    |  |
| Username                                                                                                    |  |
|                                                                                                    |  |
| Continue                                                                                                    |  |
| Privacy Statement Need Help?                                                                                                    |  |

Next they will be asked to enter their password.

As part of the logging process into the NVPS, you will be prompted to enter a code generated in the Microsoft Authenticator Application. This is called two factor authentication (2FA). If you have not used the Microsoft Authenticator Application, please follow this link <u>Microsoft Authenticator Application Setup</u>, to follow the step-by-step video guide on how to set it up.

Enter the single use code and then press Login.

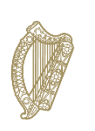

#### **Enter Password**

#### Username

agr21966

#### Password

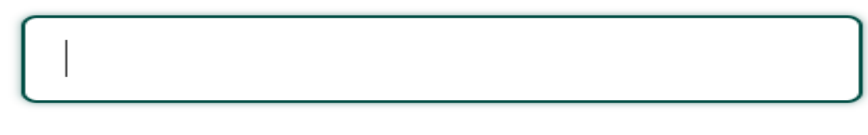

#### Forgot Password?

Login

Clear

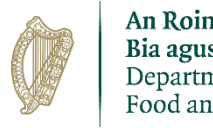

### **Home Screen**

When the dispenser first enters the NVPS, they will be asked to **Select your Role**. They need to select either Continue as Locum or Continue as Dispenser.

| An Roinn Talmhaíochta,<br>Bia agus Mara<br>Department of Agriculture,<br>Food and the Marine |                                         |  |  |  |
|----------------------------------------------------------------------------------------------|-----------------------------------------|--|--|--|
| Welcome to NVPS<br>National Veterinary Prescription System                                   |                                         |  |  |  |
| Select your Role<br>This account can be used as either Locum or Dispenser. (i)               | Logged in as agr21966<br>GRAHAM CANAVAN |  |  |  |
| <ul> <li>Continue as Locum</li> <li>Continue as Dispenser</li> </ul>                         |                                         |  |  |  |
| Logout                                                                                       | Continue                                |  |  |  |

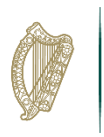

If the dispenser selects Continue as Locum, they are then asked to Select Pharmacy. A list of pharmacies has been prepopulated into the system. Once they select the pharmacy, they are brought onto the Home screen. If the dispenser selects Continue as Dispenser, they are brought straight to the Home screen.

| An Roinn Talmhaíochta,<br>Bia agus Mara<br>Department of Agriculture,<br>Food and the Marine |                                         |  |  |  |
|----------------------------------------------------------------------------------------------|-----------------------------------------|--|--|--|
| Welcome to NVPS<br>National Veterinary Prescription System                                   |                                         |  |  |  |
| Select your Role                                                                             | Logged in as agr21966<br>GRAHAM CANAVAN |  |  |  |
| This account can be used as either Locum or Dispenser. (i)                                   |                                         |  |  |  |
| Continue as Locum                                                                            |                                         |  |  |  |
| <ul> <li>Continue as Dispenser</li> </ul>                                                    |                                         |  |  |  |
| You must select a pharmacy to dispense as Locum before proc                                  | ceeding.                                |  |  |  |
| Select Pharmacy                                                                              |                                         |  |  |  |
| ۹                                                                                            |                                         |  |  |  |
|                                                                                              |                                         |  |  |  |
| Logout                                                                                       | Continue                                |  |  |  |
|                                                                                              |                                         |  |  |  |

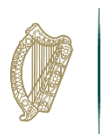

| An Ro<br>Bia ag<br>Depa<br>Food | n Roinn Taimhaíochta,<br>la agus Mar<br>epartment of Agriculture,<br>oud and the Marine National Veterinary Prescription System                                                                                                    |                                                                                                    |                                                                               |  |  |  |
|---------------------------------|----------------------------------------------------------------------------------------------------|----------------------------------------------------------------------------------------------------|-------------------------------------------------------------------------------|--|--|--|
| <b>⋒</b><br>Home                | Logged in as TEST COMPANY O'SULLIVAN IRELAND LTD<br>Any VMP (Veterinary Medicinal Product) or Medicated Feed dispensed will be recorded against these details. If this is not you please logout and login again with your credentials. |                                                                                                    |                                                                               |  |  |  |
| <b>Q</b><br>Dispense            |                                                                                                    | Dispense                                                                                                    | Dispense History                                                              |  |  |  |
| Dispense<br>History             |                                                                                                    | Dispense a Veterinary Medicinal Products (VMPs)<br>entering the full ID to search a Prescription or a<br>Line-Item. | View prescriptions dispensed by you or anyone<br>affiliated to your business. |  |  |  |
| <b>[→</b><br>Log out            |                                                                                                    | Dispense                                                                                                    | Dispense History                                                              |  |  |  |
|                                 |                                                                                                    |                                                                                                    |                                                                               |  |  |  |
|                                 |                                                                                                    |                                                                                                    |                                                                               |  |  |  |
|                                 |                                                                                                    |                                                                                                    |                                                                               |  |  |  |
|                                 |                                                                                                    |                                                                                                    |                                                                               |  |  |  |
|                                 |                                                                                                    |                                                                                                    |                                                                               |  |  |  |

This is the home screen you will see when you are logged in on NVPS as a dispenser.

The are two options available to you:

- 1. Dispense
- 2. Dispense History

On the left side of the application, there is also the option to return to the Home Screen and the option to Log out.

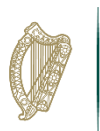

#### **Prescription Creation**

You will need the **Prescription ID** or the Line Item ID to be able to correctly search and dispense a prescription

When a vet prescribes veterinary medicinal products, a 16-digit prescription ID is generated. This is sent as a text message to the animal keepers' phone or the vet may print out the prescription ID for the keeper. If a number of medicines are prescribed on the same prescription, a Line ID will be generated for each medicine prescribed which will enable individual items from a prescription to be prescribed. An animal keeper will have to give the Prescription ID or Line Item ID to the dispenser for the medicinal products or feed to be dispensed.

## **Prescription created**

Prescription ID 001s m47l c7iy 0w0t

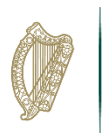

#### Here is another example with both Prescription Id and Line Item ID

| Prescription saved offline             | Prescription ID |
|----------------------------------------|-----------------|
| Prescription ID<br>005j luu0 0pih gl79 |                 |

The keeper will not receive an SMS script summary for undispensed items untill this prescription is finalised online. This message will be sent to: 00353851561089

#### Prescribed VMPs

| Line item ID        | ine item ID. |
|---------------------|--------------|
| 005j luu0 0pih gllk |              |
| Partially dispensed |              |

A dispensed prescription PDF for dispensed items can be downloaded below.

Back to homepage

Prescribe again for same Herd number

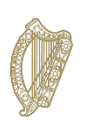

## **Screen 1- Prescription Search**

To go to dispense a prescription please click on "Dispense" on the home page.

| Dispense                                                                                              | Dispense History                                                          |
|----------------------------------------------------------------------------------------------------|---------------------------------------------------------------------------|
| Dispense a Veterinary Medicinal Products (VMPs)<br>entering the full ID to search a Prescription or a | View prescriptions dispensed by you or anyone affiliated to your business |
| Line-Item.                                                                                            |                                                                           |
| Dispense                                                                                              | Dispense History                                                          |
|                                                                                                    | Dispense mistory                                                          |

This is the first screen you are presented with after selecting "Prescription Search" on the home screen.

| Home      Q      Yrescription search You must enter the complete ID to search. Note: a Prescription ID and Line Item ID is 16 characters. Search by prescription ID or line item ID      Q | An Roinn Talmhaischtra,<br>Biarguns Mara<br>De Gal and the Marine | National Veterinary Prescription System                                                                                                    |
|----------------------------------------------------------------------------------------------------|-------------------------------------------------------------------|----------------------------------------------------------------------------------------------------|
| E-<br>Log out                                                                                                    | A<br>escription<br>search<br>Olepense<br>History<br>E<br>Log out  | Prescription search<br>You must enter the complete ID to search. Note: a Prescription ID and Line Item ID is 16 characters.<br>Search by prescription ID or line item ID |

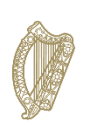

In the Search Box, you fill in the 16-character prescription number or prescription line-item number.

Upon doing so, click on the 'Search Function' identified within the green box containing the icon which resembles a magnifying glass

| National Veterinary Prescription System                                                         |
|-------------------------------------------------------------------------------------------------|
| Prescription search                                                                             |
| You must enter the complete ID to search. Note: a Prescription ID and Line Item ID is 16 charac |
| Search by prescription ID or line item ID                                                       |
| 002cm3cymi8nyw0c ×                                                                              |
|                                                                                                 |
|                                                                                                 |
|                                                                                                 |
|                                                                                                 |
|                                                                                                 |

Upon clicking this icon, once the full prescription number or prescription line-item number is place, the next screen will be displayed.

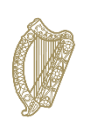

## **Screen 2- Dispensing Prescription**

| Ø Aa<br>Bi<br>De<br>Fe   | Reins Talmakachta,<br>agus Mara<br>partment of Agriculture,<br>od and the Marine | National Veterina                                             | ary Prescription System                                           |        |
|--------------------------|----------------------------------------------------------------------------------|---------------------------------------------------------------|-------------------------------------------------------------------|--------|
| Ga<br>Home<br>Q          | Dispensing prescription                                                          |                                                               |                                                                   |        |
| Prescription<br>search   | Confirm<br>prescription                                                          | Select VMP                                                    | Dispensing<br>details                                             | Review |
| History<br>E+<br>Log out |                                                                                  | Confirm prescription Prescription details                     |                                                                   |        |
|                          |                                                                                  | Prescription ID<br>Issue date<br>Herd number<br>Animal type   | 001s m3rg zice 0w47<br>21/11/2024<br>A150232X<br>Cattle           |        |
|                          |                                                                                  | Vet details<br>Vet name<br>Practice phone<br>Practice address | PAT MURPHY<br>435391719598<br>COAD ROAD, BROSNA, CO LEITRIM       |        |
|                          |                                                                                  | Keeper details Keeper name Keeper address Back                | LOFTUS MEYLER<br>CASHEL, ABBEYDORNEY, BALLINA, CO MAYO<br>Confirm |        |
|                          |                                                                                  |                                                               |                                                                   |        |

Above is the screen that you will arrive at, where you will be given the opportunity to assess if this is indeed the correct prescription or prescription line item.

On this screen, there will be the following headings

1. Prescription Details – which will have details of the prescription number, the issue date of the prescription, the Herd number and the animal type

| Prescription details |  |
|----------------------|--|
| Prescription ID      |  |
| Issue date           |  |
| Herd number          |  |
| Animal type          |  |

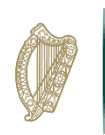

2. Vet details – detailing the Vet name, Practice telephone number and the practice address

Vet details Vet name Practice phone Practice address

3. Keeper details – detailing the Keeper Name and Keeper Address

Once satisfied that all the details are correct, select or click on the 'Confirm' button

#### **Keeper details**

Keeper name

Keeper address

| Neeper address | CHOILE, NODEL DONNET, DALEINA, CO MATO |
|----------------|----------------------------------------|
|                |                                        |
|                |                                        |
| Back           | Confirm                                |
| Dack           |                                        |
|                |                                        |
|                |                                        |
|                |                                        |
|                |                                        |
|                |                                        |

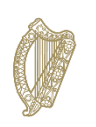

## Screen 3 – Dispensing Prescription (Select VMP)

This screen will only appear if you click the confirm button at the bottom of screen 2.

| Man 1<br>Bia<br>Dep<br>Foo | Reinn Talmhaíochta,<br>agus Mara<br>d and the Marine | National Veterinary Pres                                                                                             | scription System                                           |        |
|----------------------------|------------------------------------------------------|----------------------------------------------------------------------------------------------------|------------------------------------------------------------|--------|
| ନ୍ଧ<br>Home<br>ଦ୍          | Dispensing prescription                              |                                                                                                    |                                                            |        |
| search                     | Confirm<br>prescription                              | Select VMP                                                                                                    | Dispensing<br>details                                      | Review |
| E+<br>Log out              |                                                      | Prescription ID: 001s m3rg zlce<br>Prescription is Not dispensed                                                     | <b>0w47</b><br>Hide contact details ^                      |        |
|                            |                                                      | Prescribing vet: PAT MURPHY (4981tt)<br>Keeper: LOFTUS MEYLER, CASHEL,<br>ABBEYDORNEY, BALLINA, CO MAYO, K46<br>VRPW | Practice: DEANE MART LTD, COAD ROAD,<br>BROSNA, CO LEITRIM |        |
|                            |                                                      | Select VMPs to dispense<br>You can choose to fully or partially dispense any of t                                    | the selected VMPs (Veterinary Medicinal Product).          |        |
|                            |                                                      | Bimectin 1% w/v Solution for Injection<br>Line Item ID: 661s m3rg zice 0wpv<br>2023 Born Benjacement Holfers (22)    | •                                                          |        |
|                            |                                                      | Select                                                                                                    |                                                            |        |
|                            |                                                      | Back                                                                                                    | Next                                                       |        |

On this screen, you will have confirmation of the prescription number or prescription lineitem number.

In addition, on this screen, on top of the screen under the 'Prescription ID', there will be confirmation that this prescription has not been dispensed.

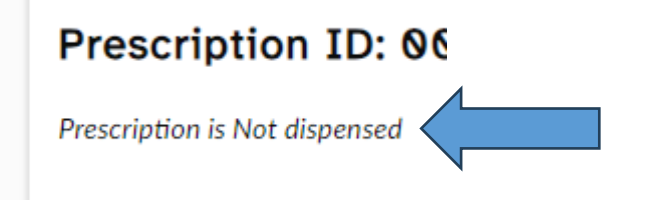

Next, you will select which Veterinary Medicinal Product (VMP) you wish to dispense.

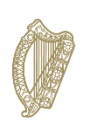

Note: If the initial 16-character number you were given was that of a full prescription, there may be more than one VMP on the screen that may be legally allowed to dispense (e.g. more than 1 antiparasitic VMP, if the prescription was written for more than one antiparasitic VMP). In this case, it is advisable to confirm with the customer which VMP they wish dispensed.

If, however, the initial 16-character number that you were given is that of a prescription line item number, then there will only be the corresponding antiparasitic VMP available to dispense.

The details of the VMP to be dispensed are highlighted in a green-topped text box. Within this box there will also be a description of the animal/animals for which the medicine was prescribed. In this case, the Bimectin 1% solution for injection was prescribed for '2023 Born Replacement Heifers'.

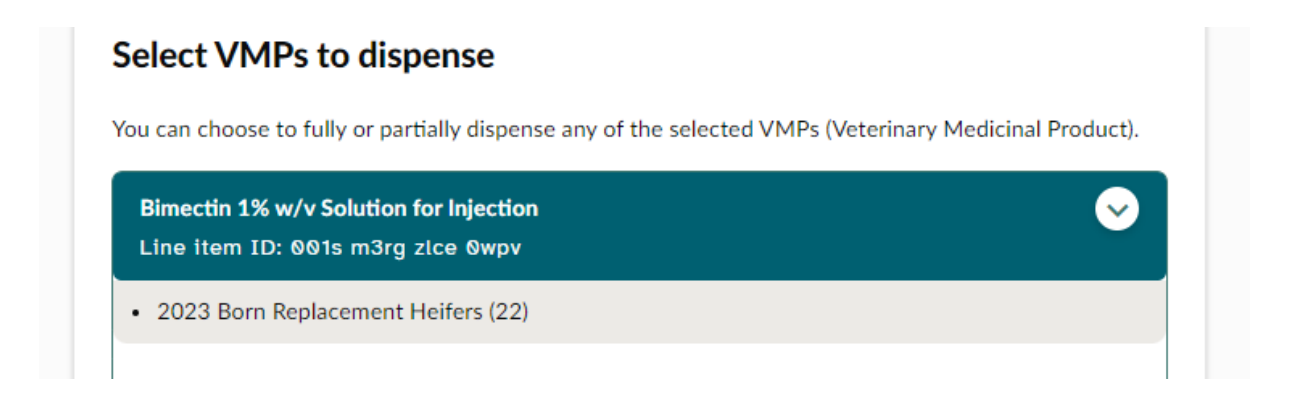

At this point, once satisfied, to proceed you click on the 'Select' box.

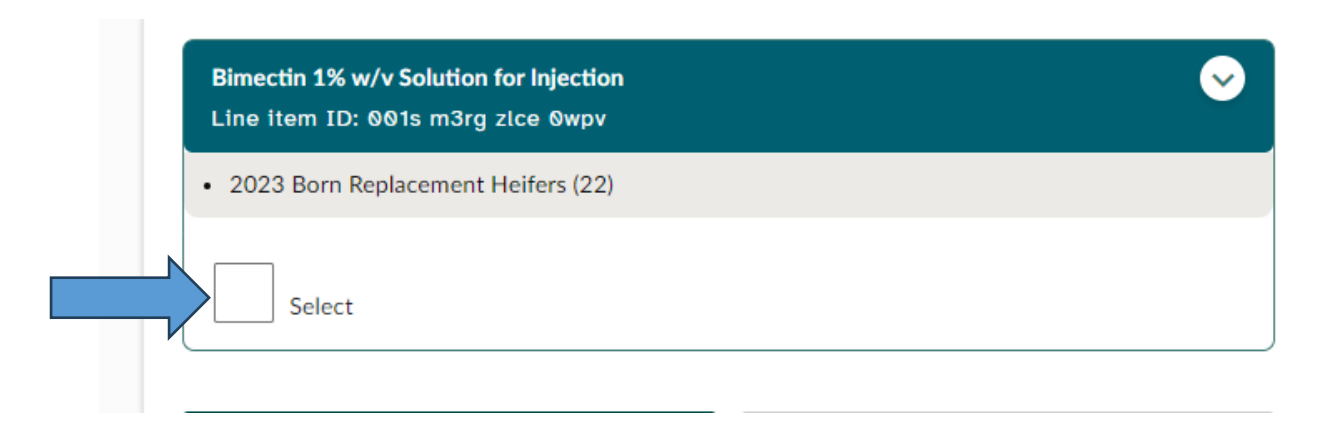

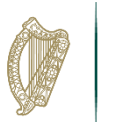

Upon clicking this box, the box will fill with a white tick on a black background

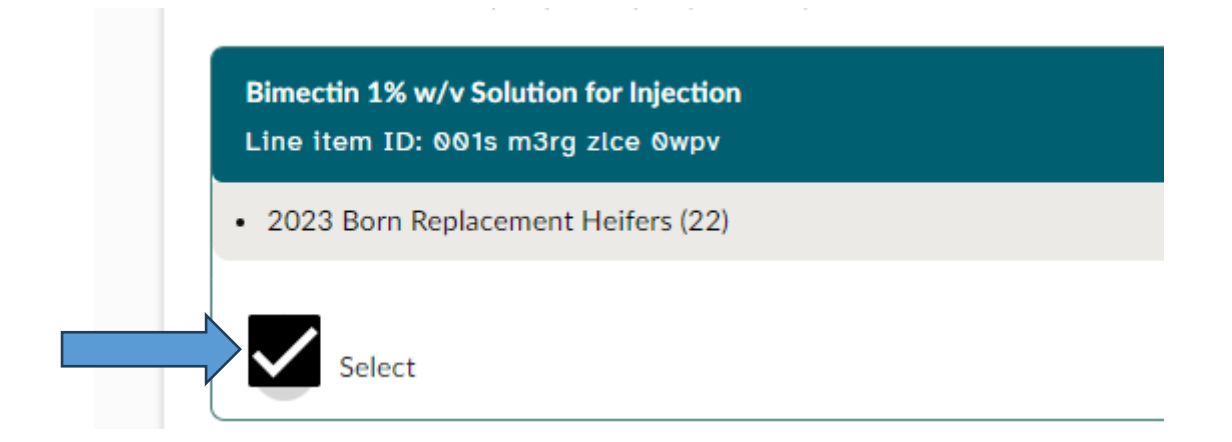

To proceed to the next screen, select the green 'Next' button.

| Bimectin 1% w/v Solution for Injection<br>Line item ID: 001s m3rg zlce 0wpv |      |
|-----------------------------------------------------------------------------|------|
| • 2023 Born Replacement Heifers (22)                                        |      |
| Select                                                                      |      |
| Back                                                                        | Next |

# Screen 4 - Scenario 1 – Fully Dispensing a Prescription (Dispensing Details)

At this stage, This is the screen you will now be presented with. If you are partially dispensing a VMP go to HERE

| Man Ro<br>Bia ay<br>Depa<br>Food | toinn Talmhaíochta,<br>igus Mara<br>artment of Agriculture,<br>I and the Marine |                                                                              | National Veterinary P                                      | Prescription System                                                                                                    |  |
|----------------------------------|---------------------------------------------------------------------------------|------------------------------------------------------------------------------|------------------------------------------------------------|----------------------------------------------------------------------------------------------------|--|
| <b>⊜</b><br>Home                 |                                                                                 |                                                                              |                                                            |                                                                                                    |  |
| Q<br>Prescription<br>search      |                                                                                 | Prescription ID: 001s m3rg zlo                                               | ce 0w47                                                    | Dispense details                                                                                                    |  |
| ூ<br>Dispense                    |                                                                                 |                                                                              | Hide contact details                                       | Original prescription quantity: 15.000 Milliftre(s) Quantity dispensed to date: 0 Milliftre(s)                                                                                        |  |
| History                          |                                                                                 | Prescribing vet: PAT MURPHY (4981tt)                                         | Practice: DEANE MART LTD, COAD ROAD,<br>BROSNA, CO LEITRIM | Batch 1                                                                                                    |  |
| <b>E</b> →<br>Log out            |                                                                                 | Keeper: LOFTUS MEYLER, CASHEL,<br>ABBEYDORNEY, BALLINA, CO MAYO, K46<br>VRPW |                                                            | Quantity dispensed *<br>(15000 Millilitre(s) not yet dispensed)                                                                                                    |  |
|                                  |                                                                                 |                                                                              |                                                            | Millilitre(s)                                                                                                    |  |
|                                  |                                                                                 | VMP 1 of 1                                                                   | Unselect VMP for dispensing                                | g Batch number 💿                                                                                                    |  |
|                                  |                                                                                 | Bimectin 1% w/v Solution for Injection<br>Line item ID: 001s m3rg zice 0wpv  | $\mathbf{S}$                                               | ×                                                                                                    |  |
|                                  |                                                                                 | 2023 Born Replacement Heifers (22)                                           |                                                            | For record keeping requirement (Art103) enter batch number here                                                                                                    |  |
|                                  |                                                                                 | Animal details                                                               |                                                            | + Add batch number                                                                                                    |  |
|                                  |                                                                                 | Herd number                                                                  | A150232X                                                   |                                                                                                    |  |
|                                  |                                                                                 | Animal Type                                                                  | Cattle                                                     |                                                                                                    |  |
|                                  |                                                                                 | Category of animal                                                           | Beef                                                       | If you need to write a label, all required information for this VMP is on this page only. For labelling,<br>the last four characters of the prescription ID will suffice: <b>8w47</b> |  |
|                                  |                                                                                 | Animal(s) receiving VMP                                                      |                                                            |                                                                                                    |  |
|                                  |                                                                                 | Group ID                                                                     | 2023 Born Replacement Heifers (22)                         | Back Confirm                                                                                                    |  |
|                                  |                                                                                 | Quantity prescribed                                                          |                                                            |                                                                                                    |  |
|                                  |                                                                                 | Total VMP prescribed                                                         | 15,000 Millilitre(s)                                       |                                                                                                    |  |

In order to proceed through this screen, the next activity is within the box called 'Dispense Details'

Within this box will be details of the following

- Original prescription quantity
  - &
- Quantity dispensed to date. In this case, there have been '0 millilitres' dispensed

Within this box will be details of the following

• Original prescription quantity

&

• Quantity dispensed to date. In this case, there have been '0 millilitres' dispensed

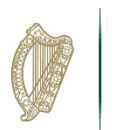

| Dispense details                                                                                                    | <ul> <li>Dispense comparable VMP</li> </ul>                            |
|----------------------------------------------------------------------------------------------------|------------------------------------------------------------------------|
|                                                                                                    | L                                                                      |
| Original prescription quantity: 15,000 Millilitre(s)                                                                                  |                                                                        |
| Quantity dispensed to date: 0 Millilitre(s)                                                                                           |                                                                        |
| Batch 1                                                                                                    |                                                                        |
| Quantity dispensed *<br>(15000 Millilitre(s) not yet dispensed)                                                                       |                                                                        |
|                                                                                                    | Millilitre(s)                                                          |
| Batch number 🕐                                                                                                    | ×                                                                      |
| For record keeping requirement (Art103) enter batch number here                                                                       |                                                                        |
|                                                                                                    |                                                                        |
| + Add batch number                                                                                                    |                                                                        |
| + Add batch number If you need to write a label, all required information for this VN the last four characters of the prescription ID | MP is on this page only. For labelling,<br>) will suffice: <b>0w47</b> |

Within this box will be details of the following

• Original prescription quantity

&

• Quantity dispensed to date. In this case, there have been '0 millilitres' dispensed

To proceed, enter in the empty text box entitled 'Quantity dispensed' the quantity of VMP <u>(in millilitres)</u> that you are about to dispense. In this case, dispensing the entire quantity will mean entering 15,000ml or 15L in the 'Quantity dispensed' box.

Batch 1

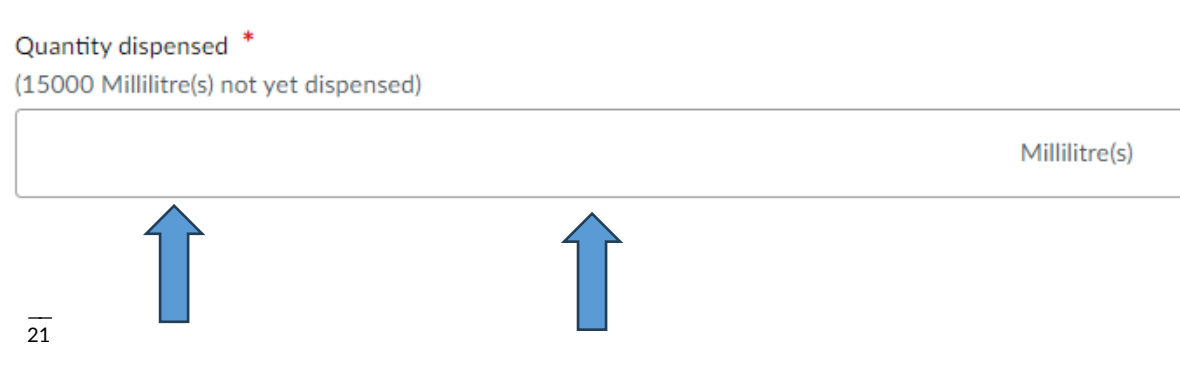

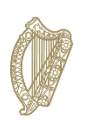

NOTE: If you are dispensing the entirety of the prescription, (in this case 15,000ml or 15L) then the prescription will be marked as dispensed in its entirety and will not allow further dispensing against this prescription, irrespective of whether that attempt is made at the same dispenser premises or another.

Next, enter the Batch number from the VMP container into the empty text box

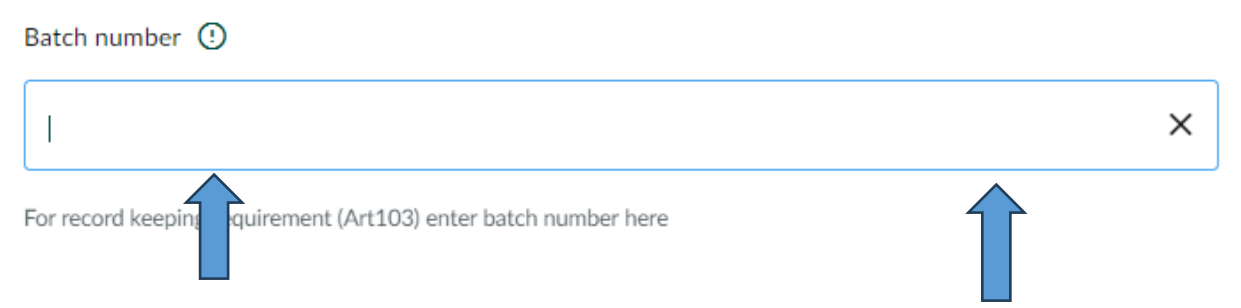

If the VMP dispensed is from multiple batches, simply click on green button entitled 'Add Batch Number' and continue to add batch numbers as appropriate

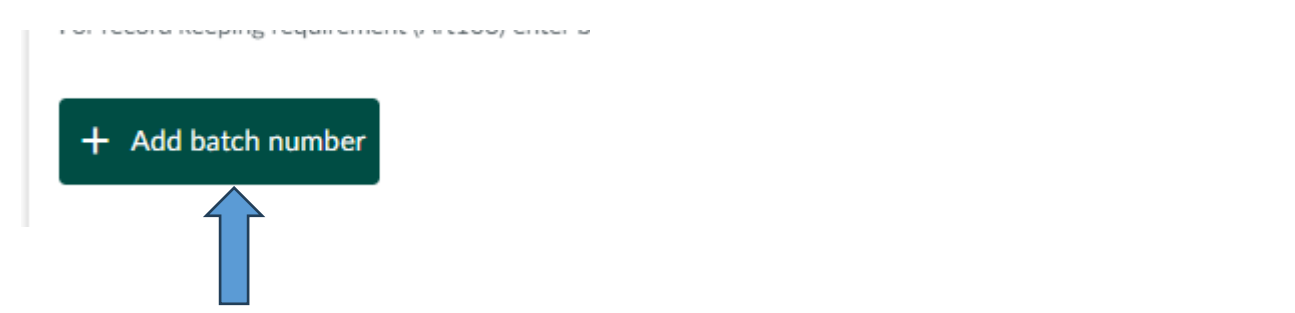

Note: A text box is present with the shorthand version of the prescription number or prescription line-item number. In this case, that number is '0w47' and can be handwritten onto dispensing labels (in the case of system failure) if needed, to identify the prescription against which the VMP was dispensed. However, in the normal course of events, this information needs to be printed on the label attached to the product.

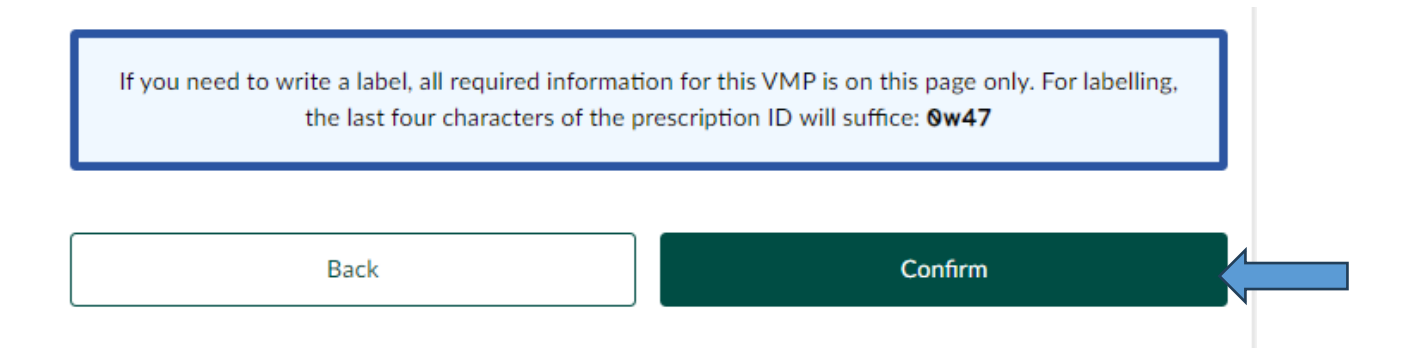

Once you have concluded adding batch numbers, you are now ready to confirm the dispensing action. You can do this by selection the green 'Confirm' button

### Screen 4 Scenario 2 – A Partially Dispensed Prescription

In the case of partially dispensing a prescription. The following pathway is required.

You are at this screen.

| Mn Roinn Talmhaíochta,<br>Bia agus Mara<br>Department of Agriculture,<br>Food and the Marine |                                                                              | National Veterinary Pr                                     | rescription System                                                                                                    |   |
|----------------------------------------------------------------------------------------------|------------------------------------------------------------------------------|------------------------------------------------------------|----------------------------------------------------------------------------------------------------|---|
| <b>ଲ</b><br>Home                                                                             |                                                                              |                                                            |                                                                                                    |   |
| Q                                                                                            | Prescription ID: 001s m3rg zlo                                               | e 0w47                                                     | Dispense details                                                                                                    |   |
| search                                                                                       | Prescription is Not dispensed                                                |                                                            |                                                                                                    |   |
| ی<br>Director                                                                                |                                                                              | Hide contact details ^                                     | Original prescription quantity: 15,000 Millilitre(s)<br>Quantity dispensed to date: 0 Millilitre(s)                                                                                   |   |
| History                                                                                      | Prescribing vet: PAT MURPHY (4981tt)                                         | Practice: DEANE MART LTD, COAD ROAD,<br>BROSNA, CO LEITRIM | Batch 1                                                                                                    |   |
| <b>E</b> →<br>Log out                                                                        | Keeper: LOFTUS MEYLER, CASHEL,<br>ABBEYDORNEY, BALLINA, CO MAYO, K46<br>VRPW |                                                            | Quantity dispensed * (15000 Millilitre(s) not yet dispensed)                                                                                                    |   |
|                                                                                              |                                                                              |                                                            | Millilitre(s)                                                                                                    |   |
|                                                                                              | VMP 1 of 1                                                                   | Unselect VMP for dispensing                                | Batch number ①                                                                                                    |   |
|                                                                                              | Bimectin 1% w/v Solution for Injection<br>Line item ID: 001s m3rg zice 0wpv  | $\odot$                                                    | ×                                                                                                    |   |
|                                                                                              | 2023 Born Replacement Heifers (22)                                           |                                                            | For record keeping requirement (Art103) enter batch number here                                                                                                    | - |
|                                                                                              | Animal details                                                               |                                                            | + Add batch number                                                                                                    |   |
|                                                                                              | Herd number                                                                  | A150232X                                                   |                                                                                                    |   |
|                                                                                              | Animal Type<br>Category of animal                                            | Cattle<br>Beef                                             | If you need to write a label, all required information for this VMP is on this page only. For labelling,<br>the last four characters of the prescription ID will suffice: <b>6w47</b> | ] |
|                                                                                              | Animal(s) receiving VMP                                                      |                                                            |                                                                                                    | 1 |
|                                                                                              | Group ID                                                                     | 2023 Born Replacement Heifers (22)                         | Back Confirm                                                                                                    |   |
|                                                                                              | Quantity prescribed                                                          |                                                            |                                                                                                    |   |
|                                                                                              | Total VMP prescribed                                                         | 15,000 Millilitre(s)                                       |                                                                                                    |   |

In order to proceed through this screen, the next activity is within the box called 'Dispense Details'

Within this box will be details of the following

- Original prescription quantity
   &
- Quantity dispensed to date. In this case, there have been '0 millilitres' dispensed

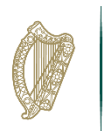

| Dispense details                                                                                                    | <ul> <li>Dispense comparable VMF</li> </ul>                                  |
|----------------------------------------------------------------------------------------------------|------------------------------------------------------------------------------|
| Original prescription quantity: 15,000 Millilitre(s)                                                                                                    |                                                                              |
| Quantity dispensed to date: 0 Millilitre(s)                                                                                                    |                                                                              |
| Batch 1                                                                                                    |                                                                              |
| Quantity dispensed *<br>15000 Millilitre(s) not yet dispensed)                                                                                                    |                                                                              |
|                                                                                                    | Millilitre(s)                                                                |
|                                                                                                    |                                                                              |
| For record keeping requirement (Art103) enter batch number here + Add batch number                                                                                                    |                                                                              |
| For record keeping requirement (Art103) enter batch number here  Add batch number  If you need to write a label, all required information for th the last four characters of the prescription | s VMP is on this page only. For labelling,<br>n ID will suffice: <b>6w47</b> |

At this point, when partially dispensing the prescription, you enter the quantity of VMP that you are dispensing. To illustrate, here we have chosen to dispense 10L (or 10,000ml)

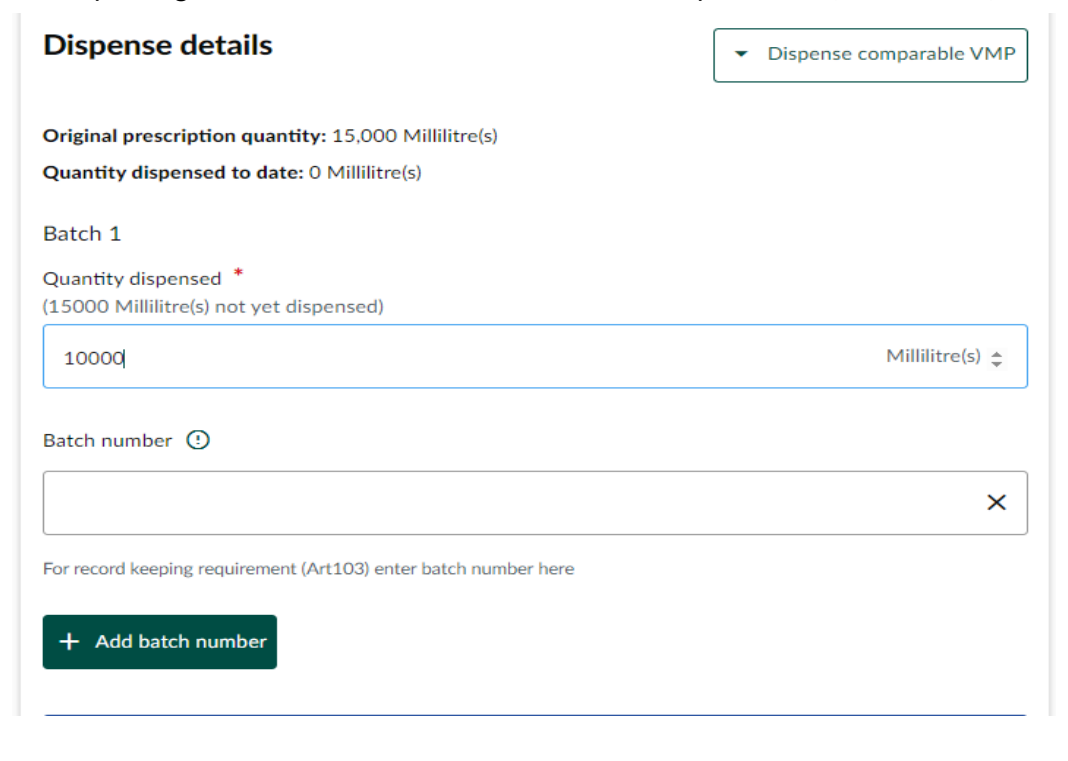

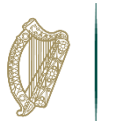

#### Next, enter the Batch number from the VMP container into the empty text box

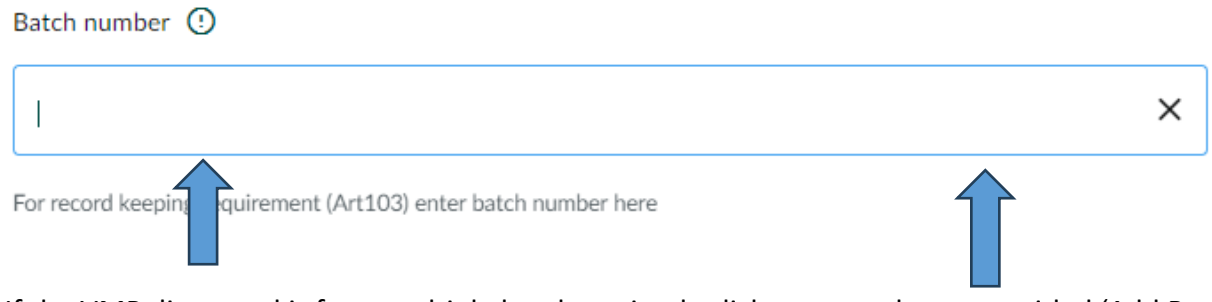

If the VMP dispensed is from multiple batches, simply click on green button entitled 'Add Batch Number' and continue to add batch numbers as appropriate

| . e. recere neeking redenemen |  |  |
|-------------------------------|--|--|
| + Add batch number            |  |  |
|                               |  |  |

Note: A text box is present with the shorthand version of the prescription number or prescription line-item number. In this case, that number is '0w47' and can be handwritten onto dispensing labels (in the case of system failure) if needed, to identify the prescription against which the VMP was dispensed. However, in the normal course of events, this information needs to be printed on the label attached to the product.

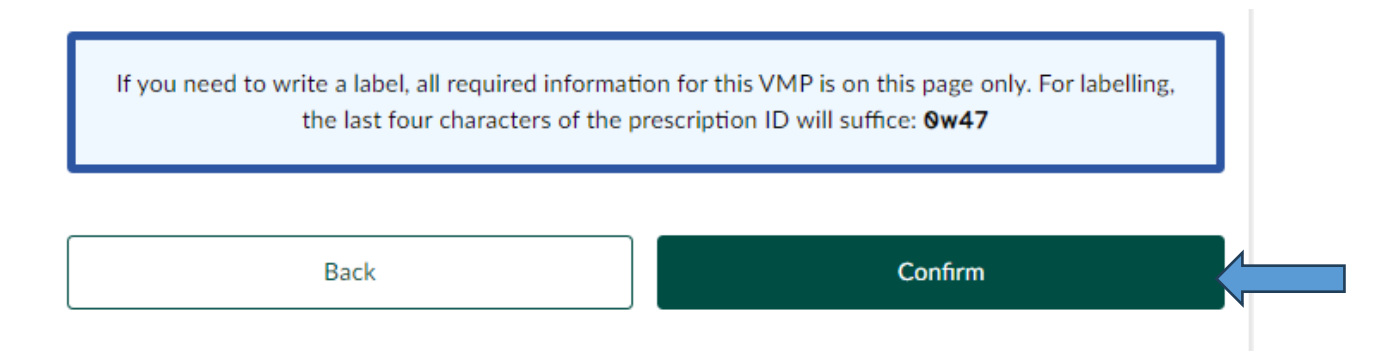

Once you have concluded adding batch numbers, you are now ready to confirm the dispensing action. You can do this by selection the green 'Confirm' button

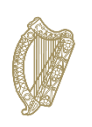

## **Screen 5 – Dispensing Prescription (Review)**

The screen you will be presented with is below

| OF An I<br>Bia :<br>Dep<br>Foo     | Roinn Talmhaíochta,<br>agus Mara<br>ar anneat Cé Apriculture,<br>d and the Marine | National Veterinary Pres                                                                                          | cription System                 |        |
|------------------------------------|-----------------------------------------------------------------------------------|----------------------------------------------------------------------------------------------------|---------------------------------|--------|
| ନ୍ତ<br>Home<br>ଦ୍                  | Confirm<br>prescription                                                           | Select VMP                                                                                                    | Dispensing<br>details           | Review |
| Prescription<br>search<br>Oispense |                                                                                   | <b>Review</b><br>Prescription ID: 001s m3rg zice 0w47                                                             |                                 |        |
| Log out                            |                                                                                   | Bimectin 1% w/v Solution for Injection<br>Line Item ID: 801s m3rg zice 0wpv<br>2023 Born Replacement Heifers (22) | ⊘                               |        |
|                                    |                                                                                   | Batch 1 Qty dispensed:                                                                                            | 15.000 Millilitre(s)<br>IGX34R6 |        |
|                                    |                                                                                   | Return to VMP selection screen Digital signature of dispenser TESET COMPANY OF SILL IVAN JEELAND ITD              |                                 |        |
|                                    |                                                                                   | Dispense date<br>21/11/2024                                                                                       |                                 |        |
|                                    |                                                                                   | Back                                                                                                    | Complete Dispensing             |        |

Once you are happy to dispense, click on the green button 'Complete Dispensing'

| Jigitial signature of dispenser<br>'EST COMPANY O'SULLIVAN IRELAND LTD |                     |  |
|------------------------------------------------------------------------|---------------------|--|
| Dispense date<br>1/11/2024                                             |                     |  |
| Back                                                                   | Complete Dispensing |  |
|                                                                        |                     |  |

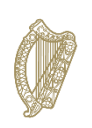

## **Screen 6 – Dispensing Complete**

The screen should now look as below

| An I     Bia :     Dep     Foo | Ivinin Talmiotcha,<br>artment of Agriculture,<br>d and the Marine | National Veterinary Prescription System                                                                                                    |
|--------------------------------|-------------------------------------------------------------------|----------------------------------------------------------------------------------------------------|
| <b>ଲ</b><br>Home               |                                                                   |                                                                                                    |
| Q<br>rescription<br>search     |                                                                   | Dispensing complete                                                                                                    |
| Oispense<br>History            |                                                                   | The dispensed prescription information has been emailed to the keeper if a valid email has been<br>provided in the prescription. This contains all the dispensing details including animal details,<br>withdrawal periods, dosage and administration, and warnings / advice per VMP. |
| <b>⊡</b><br>Log out            |                                                                   | ↓ Download dispensed prescription PDE                                                                                                    |
|                                |                                                                   | Back to home page                                                                                                    |
|                                |                                                                   |                                                                                                    |
|                                |                                                                   |                                                                                                    |

You have now completed dispensing the prescription on NVPS.

If you wish to download a PDF copy of the dispensed prescription, click on the link supplied to do this.

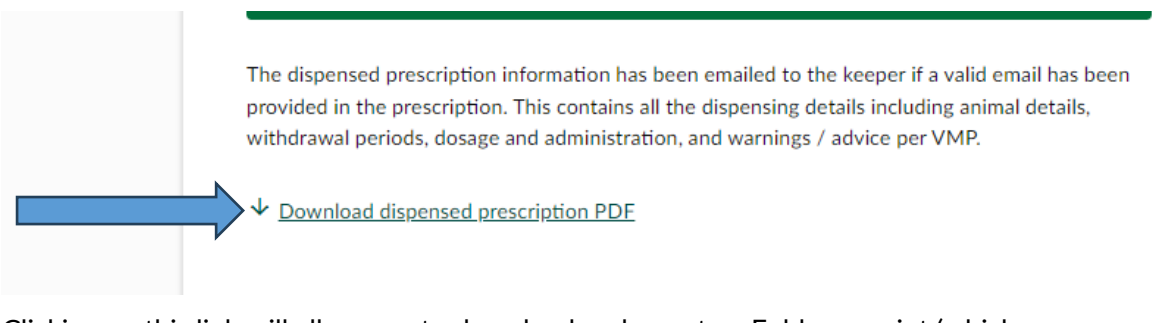

Clicking on this link will allow you to download and save to a Folder or print (whichever you prefer) a PDF of the dispensed prescription for your own records.

Alternatively, you may return to the home page by clicking the 'Back to home page' button

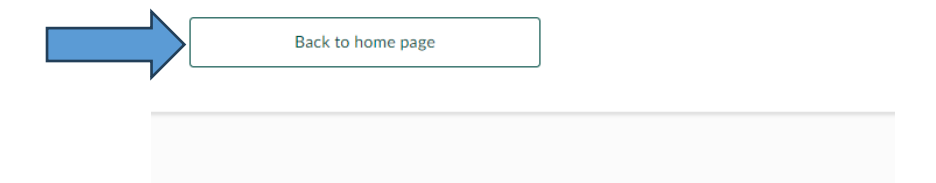

# Screen 6- PDF of Dispensed Script from Scenario 1 (A fully dispensed prescription)

A sample PDF of what will be generated is seen below. In this case, the entirety of the amount prescribed has been dispensed.

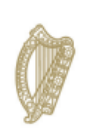

**An Roinn Talmhaíochta, Bia agus Mara** Department of Agriculture, Food and the Marine NVPS Dispensed Prescription Summary 001s m3rg zlce 0w47

Issue date: 21/11/2024

Dispensed

Line item ID: 001s m3rg zlce 0wpv

This document is for record purposes only. It is not an active prescription and may not be used as such For animal treatment only

Prescribed by: PAT MURPHY, VCI: 4981tt DEANE MART LTD , COAD ROAD , BROSNA , CO LEITRIM , +35391719598

Keeper: LOFTUS MEYLER CASHEL, ABBEYDORNEY, BALLINA, CO MAYO, K46 VRPW, +353871275092

#### Animal details

Herd ID: A150232X Animal type: Cattle Category of animal: Beef

#### Bimectin 1% w/v Solution for Injection (VPA22033/056/001)

#### Solution for injection

Animal(s) receiving VMP: 2023 Born Replacement Heifers (22)

Original quantity prescribed: 15,000 Millilitre(s)

Active substances: Ivermectin 1 %w/v

Route of administration: Subcutaneous use

Directions for use: Use this product as directed by the SPC/Product leaflet.

Warning / advice:

Withdrawal: Degree (days): N/AMeat (days): 49

Withdrawal notes: Do not use in lactating cows producing milk for human consumption. Do not use in non-lactating dairy cows including pregnant dairy heifers within 60 days of calving., Do not use in lactating sheep producing milk for human consumption. Do not use in sheep within 60 days of lambing where milk is to be used for human consumption.

I wish to state that I have prescribed this veterinary medicinal product outside the terms of the marketing authorisation (2019/6 Article 112/Article 113/Article 114) formerly known as CASCADE.: Not applicable

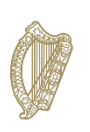

# Screen 6- PDF of Dispensed Script from Scenario 2 (A partially dispensed prescription)

In this case, the prescription has been partially dispensed (only some of the Veterinary Medicinal Product prescribed has been dispensed). In the case below, 10L (blue arrow) of a 15L prescription has been dispensed, meaning that there is a balance of 5L outstanding on the prescription.

Prescribed by: PAT MURPHY, VCI: 4981tt DEANE MART LTD , COAD ROAD , BROSNA , CO LEITRIM , +35391719598 Keeper: LOFTUS MEYLER CASHEL, ABBEYDORNEY, BALLINA, CO MAYO, K46 VRPW, +353871275092 Animal details Herd ID: A150232X Animal type: Cattle Category of animal: Beef Bimectin 1% w/v Solution for Injection (VPA22033/056/001) Partially dispensed Solution for injection Line item ID: 001s m3yk 6gd5 0wns Animal(s) receiving VMP: 2023 Born Replacement Heifers (22) Original quantity prescribed: 15,000 Millilitre(s) Active substances: Ivermectin 1 %w/v Route of administration: Subcutaneous use Directions for use: Use this product as directed by the SPC/Product leaflet. Warning / advice: Withdrawal: Degree (days): N/AMeat (days): 49 Withdrawal notes: Do not use in lactating cows producing milk for human consumption. Do not use in non-lactating dairy cows including pregnant dairy heifers within 60 days of calving., Do not use in lactating sheep producing milk for human consumption. Do not use in sheep within 60 days of lambing where milk is to be used for human consumption. I wish to state that I have prescribed this veterinary medicinal product outside the terms of the marketing authorisation (2019/6 Article 112/Article 113/Article 114) formerly known as CASCADE .: Not applicable Qty dispensed: 10,000 Millilitre(s) Batch number: Gtz3rt5 Dispensed: 26/11/2024 O'SULLIVAN IRELAND LTD, BALLINTAW ROAD,

BALLINA, KILMALLOCK, CO LIMERICK

osullivan.ireland@testmail.com

Page 1 of 1

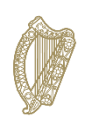

## Screen 7 - Dispense History

To view any dispense action you have done during the last 5 days as a dispenser (or 24 hours as a locum), You can use the Dispense history Feature. This will allow you to check a dispense action for the details and finish dispensing a VMP.

To enter the Dispense History screen click on Dispense History in the main screen.

|                                        | National Veterinary Pre                                                                                                    | escription System                                                                                                    |  |
|----------------------------------------|----------------------------------------------------------------------------------------------------|----------------------------------------------------------------------------------------------------|--|
| Feed dispensed will be recorded agains | st these details. If this is not you please logout and login age<br><b>Dispense</b><br>Dispense a Veterinary Medicinal Products (VMPs)<br>entering the full ID to search a Prescription or a<br>Line-Item.<br>Dispense | ain with your credentials.          Dispense History         View prescriptions dispensed by you or anyone affiliated to your business.         Dispense History |  |

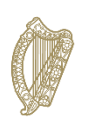

## **Screen 8 - Dispense History Search**

When you enter dispense History you will see a search bar and a number of filters

| An I<br>Bia<br>Dep<br>Foo | Roinn Talmhaíochta,<br>agus Mara<br>partment of Agriculture,<br>d and the Marine | National Veteri     | nary Prescriptior | n System        |
|---------------------------|----------------------------------------------------------------------------------|---------------------|-------------------|-----------------|
| <b>命</b><br>Home          | < <u>Back To Home Page</u>                                                       |                     |                   |                 |
| <b>Q</b><br>Dispense      | Dispense history                                                                 |                     |                   |                 |
| Ð                         | From                                                                             | Prescription status | Animal type       | Search by *     |
| Dispense<br>History       | Last Week                                                                        | ✓ All               | ✓ All             | ▼ Keeper Name ▼ |
| <b>[→</b><br>Log out      | Search *                                                                         |                     |                   |                 |
|                           |                                                                                  |                     |                   | ٩               |
|                           |                                                                                  |                     |                   |                 |
|                           |                                                                                  |                     |                   |                 |
|                           |                                                                                  |                     |                   |                 |
|                           |                                                                                  |                     |                   |                 |

You can search by either Keeper name, Prescription ID or Herd number. Feel free to use any other filter you need like the prescription status (Active, Completed, Expired, Cancelled) or animal type.

| <b>命</b><br>Home         | < Back To Home Page |                          |             |   |                                           |             |
|--------------------------|---------------------|--------------------------|-------------|---|-------------------------------------------|-------------|
| Q<br>Dispense            | Dispense history    | ,                        |             |   |                                           |             |
| €<br>Dispense<br>History | From<br>Last Week   | Prescription status  All | Animal type | • | Search by *<br>Keeper Name                | •           |
| <b>[→</b><br>Log out     | Search *            |                          |             |   | Keeper Name<br>Prescription ID/Line<br>ID | ✓<br>e item |

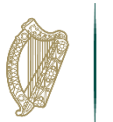

Once you have selected what you want to be searching by you can enter the data, in this case the name of the Keeper, and press on the search button.

| Ø                    | An Roinn Talmhaíochta,<br>Bia agus Mara<br>Department of Agriculture,<br>Food and the Marine | National Veterinary Prescription System                    |
|----------------------|----------------------------------------------------------------------------------------------|------------------------------------------------------------|
| <b>企</b><br>Home     | < Back To Home Page                                                                          |                                                            |
| <b>Q</b><br>Dispense | Dispense history                                                                             |                                                            |
| Ð                    | From                                                                                         | Prescription status Animal type Search by *                |
| Dispense<br>History  | Last Week                                                                                    | All <ul> <li>All</li> <li>Keeper Name</li> <li> </li></ul> |
| <b>[→</b><br>Log out | Search *                                                                                     |                                                            |
|                      | matt                                                                                         | x Q                                                        |
|                      |                                                                                              |                                                            |
|                      |                                                                                              |                                                            |
|                      |                                                                                              |                                                            |
|                      |                                                                                              |                                                            |
|                      |                                                                                              |                                                            |

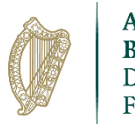

> After clicking on search, you will be able to see all dispense actions done under those conditions. You can now click on "view details" to be able to see all details on that dispense action including animal details, the treatment dispensed and if there is still treatment left to dispense you can dispense it from there.

#### < Back To Home Page

| rom       | Prescription status | Animal type | Search by *                     |
|-----------|---------------------|-------------|---------------------------------|
| Last Week | ← All               | ← All       | <ul> <li>Keeper Name</li> </ul> |
|           |                     |             |                                 |
| earch *   |                     |             |                                 |

| Sea                                                                                                    | arch F   | Results                              |        |
|----------------------------------------------------------------------------------------------------|----------|--------------------------------------|--------|
| 002c m5xp 84ey vwrp                                                                                                    | lssue    | date: 15/01/2025                     | ACTIVE |
| Matt Clarke Donegal Street, Unit 3, Right door,<br>Herd ID: C1340750, Cattle Prescriber: ARTHUR TRACEY<br>View Details |          | Veterinary Medicinal Products (VMPs) | ~      |
| 1-                                                                                                    | - 1 of 1 | < >                                  |        |

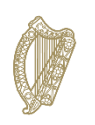

### **Screen 9 – Dispense History View Details**

After clicking on "View details" you will be directed to this screen, deploy the accordions to be able to see any specific data of this prescription or click on "Go to dispense" to get redirected to <u>Screen</u> <u>3 - Select VMP</u>

Take into mind that "Go to dispense" will only be enabled if there is any VMP left on the prescription

| An Roinn Talmhaíochta,<br>Bia agus Mara<br>Department of Agricultur<br>Food and the Marine | national National              | Veterinary Prescription System | I      |
|--------------------------------------------------------------------------------------------|--------------------------------|--------------------------------|--------|
| <b>命</b><br>Home                                                                           |                                |                                |        |
| 0                                                                                          | Prescription ID: 0020          | cm5xp84eyvwrp                  | Active |
| Dispense                                                                                   | Issued by ARTHUR TRACEY on 15, | /01/2025                       |        |
| Ð                                                                                          | Herd Identification            |                                |        |
| Dispense<br>History                                                                        | Practice                       | QUINN PRODUCTS LTD             |        |
|                                                                                            | Animal type                    | Cattle                         |        |
| <b>C→</b><br>Log out                                                                       | Herd Number                    | C1340750                       |        |
|                                                                                            | Vet Comments                   |                                |        |
|                                                                                            | No comments have been added to | the prescription.              |        |
|                                                                                            | Case Profile                   |                                | ~      |
|                                                                                            | Animal Details                 |                                | ~      |
|                                                                                            | Treatment                      |                                | ~ <    |
|                                                                                            | Back                           | Go to dispense                 |        |
|                                                                                            |                                |                                |        |
|                                                                                            |                                |                                |        |